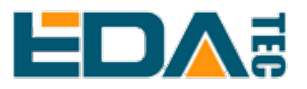

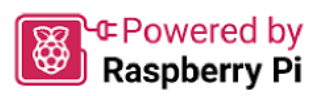

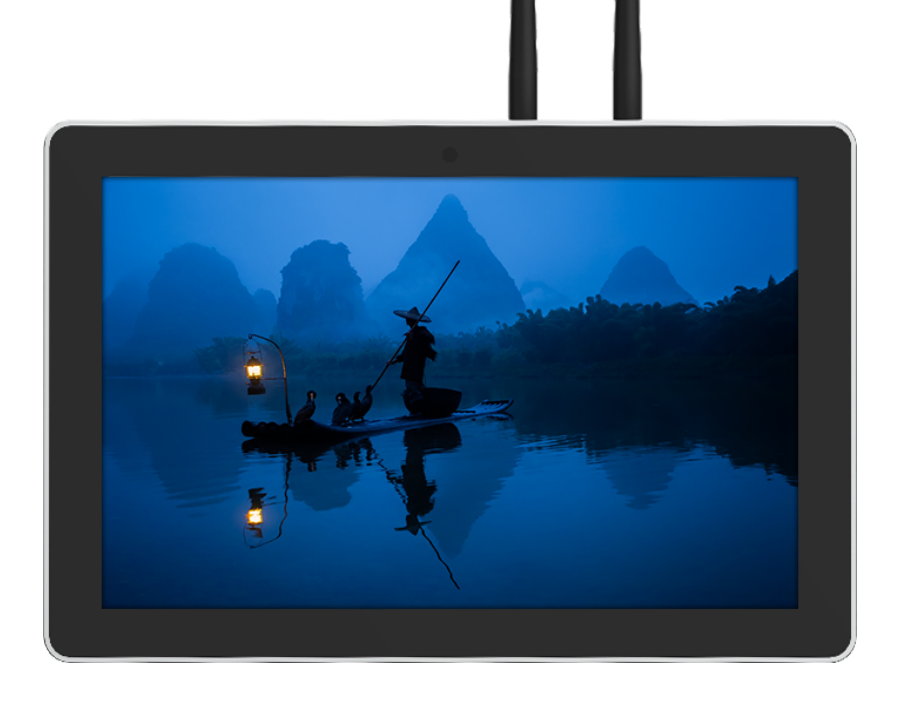

# ED-HMI3120-101C

## **User Manual**

by EDA Technology Co., Ltd built: 2025-01-09

# 1 Hardware Manual

This chapter introduces the product overview, packing list, appearance, button, indicator and interface.

## 1.1 Overview

ED-HMI3120-101C is a 10.1-inch industrial HMI based on Raspberry Pi CM5. According to different application scenarios and user needs, different specifications of RAM and eMMC computer systems can be selected.

- Options for 2GB, 4GB and 8GB RAM
- Options for 16GB, 32GB and 64GB eMMC storage

ED-HMI3120-101C provides common interfaces such as HDMI, USB 2.0, RS232, RS485, audio and Ethernet, and supports access to the network through Wi-Fi, Ethernet and 4G. ED-HMI3120-101C integrates supercapacitor (backup power supply, which is optional), RTC, Watch Dog, EEPROM and encryption chip, improving the ease of use and reliability of the product. It is mainly used in industrial control and IOT.

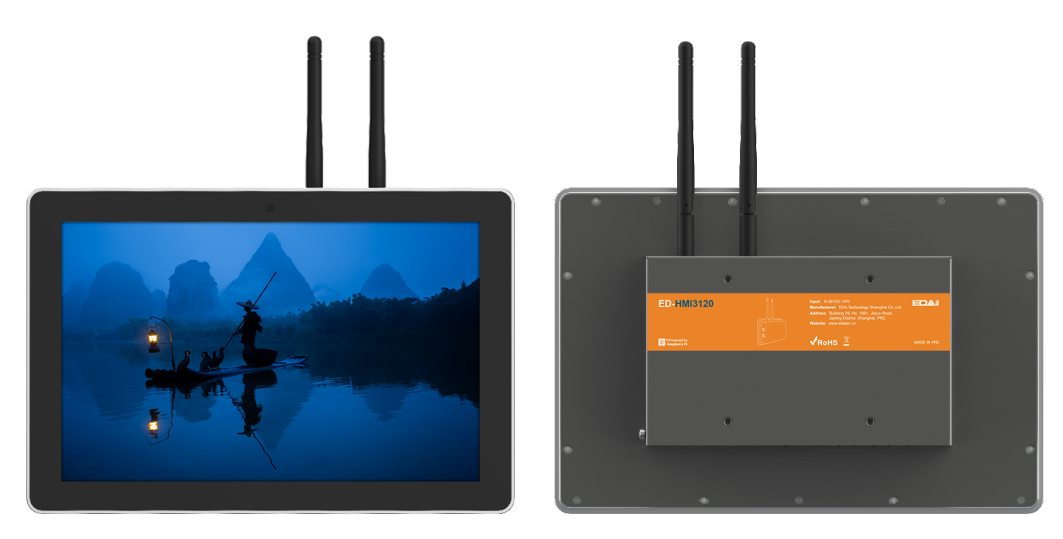

## 1.2 Packing List

- 1x ED-HMI3120-101C Unit
- 1 x Mounting Kit (including 4 x buckles, 4xM4\*10 screws and 4xM4\*16 screws)
- [optional Wi-Fi/BT version] 1x 2.4GHz/5GHz Wi-Fi/BT Antenna
- [optional 4G version] 1x 4G/LTE Antenna

### 1.3 Appearance

Introducing the functions and definitions of interfaces on each panel.

### 1.3.1 Front Panel

Introducing the front panel interface types and definitions.

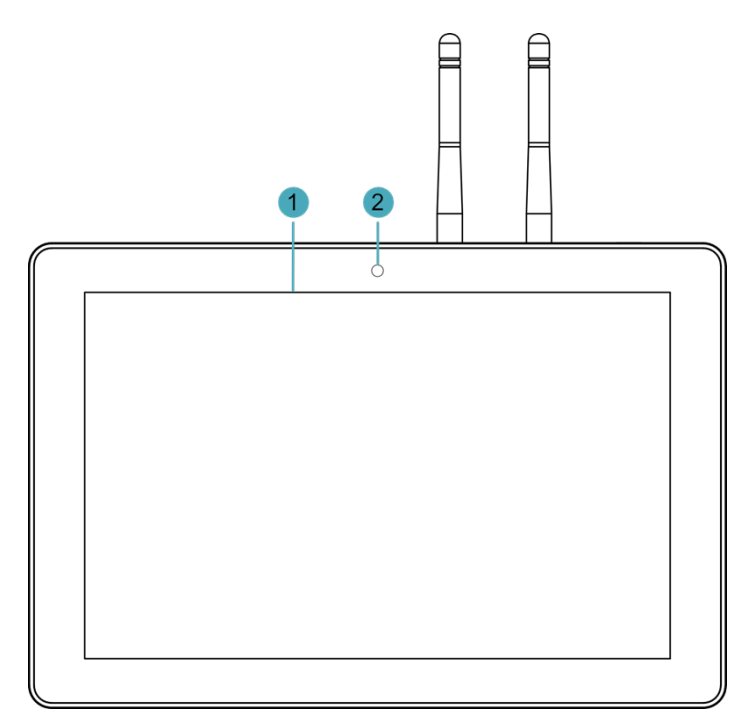

| NO. | Function Definition                                                                                                    |
|-----|----------------------------------------------------------------------------------------------------|
| 1   | 1 x LCD display, 10.1-inch LCD touch screen, which supports up to 1280x800 resolution and multi-point capacitive touchscreen. |
| 2   | 1 x camera (optional), 8-megapixel front camera.                                                                              |

### 1.3.2 Rear Panel

Introducing the types and definitions of the rear panel interface.

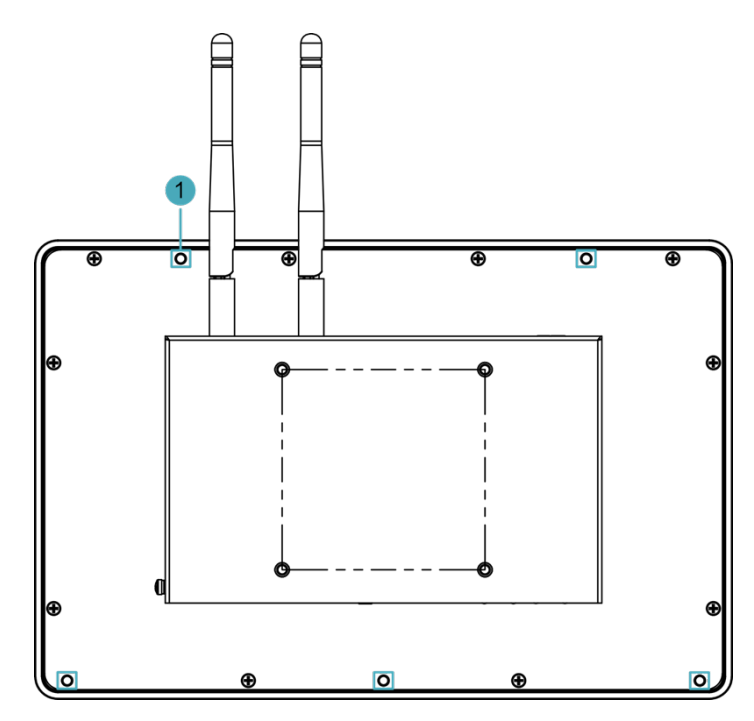

| NO. | Function Definition                                                                                               |
|-----|----------------------------------------------------------------------------------------------------|
| 1   | 5 x installation holes of buckle, which are used to fix the buckles to the device for installation. You only need |
|     | to use 4 installation holes during installation, and reserve one as a spare.                                      |

### 1.3.3 Side Panel

Introducing the types and definitions of side panel interfaces.

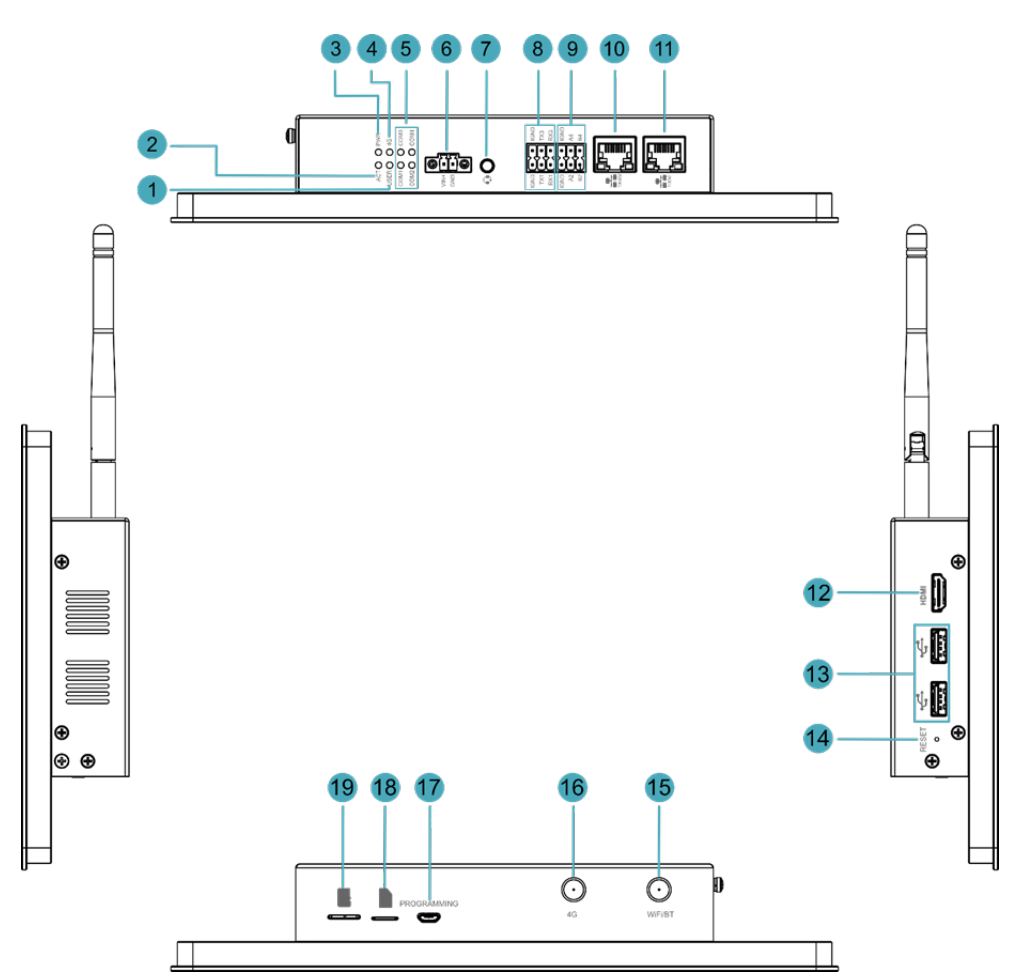

| NO. | Function Definition                                                                                                    |
|-----|----------------------------------------------------------------------------------------------------|
| 1   | 1 x green user indicator, user can customize a status according to actual application.                                                                                                    |
| 2   | 1 x green system status indicator, which is used to check the working status of device.                                                                                                    |
| 3   | 1 x red power indicator, which is used to check the status of device power-on and power-off.                                                                                                    |
| 4   | 1 x green 4G indicator, which is used to check the status of 4G signal.                                                                                                    |
| 5   | 4 x green UART indicators, using to check the communication status of UART port.                                                                                                    |
| 6   | 1 x DC input, 2-Pin 3.5mm pitch phoenix terminals with screw holes. It supports 9V~36V input, the signal is defined as VIN+/GND.                                                                                                    |
| 7   | <ul> <li>1 x Audio input/Stereo output, 3.5mm audio jack connector. It can be used as MIC IN and LINE OUT.</li> <li>• When a headphone is connected, the audio output is switched to the headphone.</li> <li>• When a headphone is not connected, the audio output is switched to the speaker.</li> </ul> |

| NO. | Function Definition                                                                                                    |
|-----|----------------------------------------------------------------------------------------------------|
| 8   | 2 x RS232 ports, 6-Pin 3.5mm pitch phoenix terminals, which is used to connect third-party control equipment.                         |
| 9   | 2 x RS485 ports, 6-Pin 3.5mm pitch phoenix terminal, which is used to connect the third-party control equipment.                      |
| 10  | 1 x 10/100/1000M adaptive ethernet port, RJ45 connector, with led indicator. It can be used to access the network.                    |
| 11  | 1 x 10/100M adaptive ethernet port, RJ45 connector, with led indicator. It can be used to access the network.                         |
| 12  | 1 x HDMI port, type A connector, which is compatible with HDMI 2.0 standard and supports 4K 60Hz. It supports to connect a displayer. |
| 13  | 2 x USB 2.0 ports, type A connector, each channel supports up to 480Mbps transmission rate.                                           |
| 14  | 1 x Reset button, pressing the button will reset the device.                                                                          |
| 15  | 1 x Wi-Fi/BT antenna port, SMA connector, which can connect to Wi-Fi/BT antenna.                                                      |
| 16  | 1 x 4G antenna port, SMA connector, which can connect to 4G antenna.                                                                  |
| 17  | 1 x Micro USB port, which supports to flash to eMMC for the system.                                                                   |
| 18  | 1 x Nano SIM slot, which is used to install a SIM card for getting 4G signal.                                                         |
| 19  | 1 x Micro-SD card slot, which is used to install SD card for storing user data.                                                       |

## 1.4 Button

ED-HMI3120-101C includes a RESET button, which is a hidden button, and the silkscreen on the case is "RESET". Pressing the RESET button will reset the device.

## 1.5 Indicator

Introducing the various statuses and meanings of indicators contained in ED-HMI3120-101C.

| Indicator | Status | Description                                                                       |
|-----------|--------|-----------------------------------------------------------------------------------|
|           | On     | The device has been powered on.                                                   |
| PWR       | Blink  | Power supply of the device is abnormal, please stop the power supply immediately. |
|           | Off    | The device is not powered on.                                                     |
| ACT       | Blink  | The system started successfully and is reading and writing data.                  |
| ACI       | Off    | The device is not powered on or does not read and write data.                     |

| Indicator                        | Status   | Description                                                                             |  |
|----------------------------------|----------|-----------------------------------------------------------------------------------------|--|
|                                  | On       | User can customize a status according to actual application.                            |  |
| USER                             | Off      | The device is not powered on or not defined by the user, and the default status is off. |  |
| 10                               | On       | The dial-up is successful and the connection is normal.                                 |  |
| 46                               | Off      | 4G signal is not connected or the device is not powered on.                             |  |
|                                  | On       | The data transmission is abnormal.                                                      |  |
| Yellow indicatorof Ethernet port | Blink    | Data is being transmitted over the Ethernet port.                                       |  |
|                                  | Off      | The Ethernet connection is not set up.                                                  |  |
|                                  | On       | The Ethernet connection is in the normal state.                                         |  |
| Green indicatorof Ethernet port  | Blink    | The Ethernet connection is abnormal.                                                    |  |
|                                  | Off      | The Ethernet connection is not set up.                                                  |  |
| COM1-COM4                        | On/Blink | Data is being transmitted.                                                              |  |
|                                  | Off      | The device is not powered on or there is no data transmission.                          |  |

### 1.6 Interface

Introducing the definition and function of each interface in the product.

#### 1.6.1 Card Slot

ED-HMI3120-101C includes a Micro SD card slot and a Nano SIM card slot.

#### 1.6.1.1 Micro SD Card Slot

The silkscreen on the case of Micro SD card slot is "", which is used to install Micro SD card for storing user data.

#### 1.6.1.2 Nano SIM Card Slot

The silkscreen on the case of Nano SIM card slot is "", which is used to install Nano SIM card for obtaining 4G signals.

### 1.6.2 Power Supply Interface

The ED-HMI3120-101C includes one power input, 2-Pin 3.5mm pitch phoenix terminals with screw holes. The silkscreen of port is "VIN+/GND", and the pins are defined as follows.

| Pin ID | Pin Name |
|--------|----------|
| 1      | GND      |
| 2      | 9V~36V   |

### 1.6.3 Audio Interface

ED-HMI3120-101C includes one audio input, the connector is a 3.5mm 4-pole headphone jack. The silkscreen of port is ", which supports OMTP stereo headphone output and mono microphone recording.

- When the headphone is connected, the audio output is switched to the headphone.
- When the headphone is not connected, the audio output is switched to the speaker.

### 1.6.4 Speaker

The ED-HMI3120-101C contains a power amplifier output, built-in a  $4\Omega$  3W speaker, supporting single-channel stereo output. When playing audio, if the headphone is connected to the Audio interface, the speaker will have no audio output.

### 1.6.5 RS232 Interface

ED-HMI3120-101C include 2 RS232 ports, 6-Pin 3.5mm pitch phoenix terminals. The silkscreen of single RS232 is "IGND/TX/RX".

#### Pin Definition

Terminal pins are defined as follows:

|                   | Pin ID | Pin Name   |
|-------------------|--------|------------|
| <b>P</b> m        | 1      | GND        |
|                   | 2      | GND        |
| OND<br>IXT<br>IXX | 3      | RS232-1_TX |
|                   | 4      | RS232-3_TX |
|                   | 5      | RS232-1_RX |
|                   | 6      | RS232-3_RX |

The pin names of CM5 corresponding to RS232 interface are as follows:

| Signal     | CM5 GPIO Name | CM5 Pin Out |
|------------|---------------|-------------|
| RS232-1_TX | GPIO4         | UART3_TXD   |
| RS232-3_TX | GPIO0         | UART2_TXD   |

| Signal     | CM5 GPIO Name | CM5 Pin Out |
|------------|---------------|-------------|
| RS232-1_RX | GPIO5         | UART3_RXD   |
| RS232-3_RX | GPIO1         | UART2_RXD   |

**Connecting Cables** 

Schematic diagram of RS232 wires is as follows:

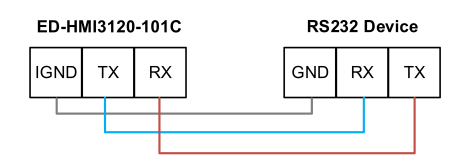

### 1.6.6 RS485

ED-HMI3120-101C include 2 RS485 ports, 6-Pin 3.5mm pitch phoenix terminals. The silkscreen of single RS485 is "IGND/A/B".

Pin Definition

Terminal pins are defined as follows:

|                              | Pin ID | Pin Name  |
|------------------------------|--------|-----------|
| IGND<br>A2<br>B2<br>B4<br>B4 | 1      | GND       |
|                              | 2      | GND       |
|                              | 3      | RS485-2_A |
|                              | 4      | RS485-4_A |
|                              | 5      | RS485-2_B |
|                              | 6      | RS485-4_B |

The pin names of CM5 corresponding to RS485 interface are as follows:

| Signal    | CM5 GPIO Name | CM5 Pin Out |
|-----------|---------------|-------------|
| RS485-2_A | GPIO12        | UART5_TXD   |
| RS485-4_A | GPIO8         | UART4_TXD   |
| RS485-2_B | GPIO13        | UART5_RXD   |
| RS485-4_B | GPIO9         | UART4_RXD   |

#### Connecting Cables

Schematic diagram of RS485 wires is as follows:

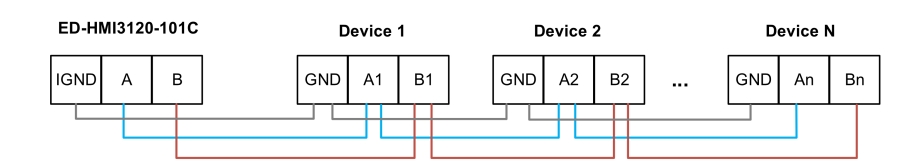

RS485 terminal resistance configuration

ED-HMI3120-101C contain 2 RS485 ports. A 120R jumper resistor is reserved between A and B of RS485 line. The jumper cap can be inserted to enable the jumper resistor. By default, the jumper cap is not connected, and the 120R jumper resistor function is disabled. The position of jumper resistor in the PCBA are J24 and J22 in the figure below (red box position).

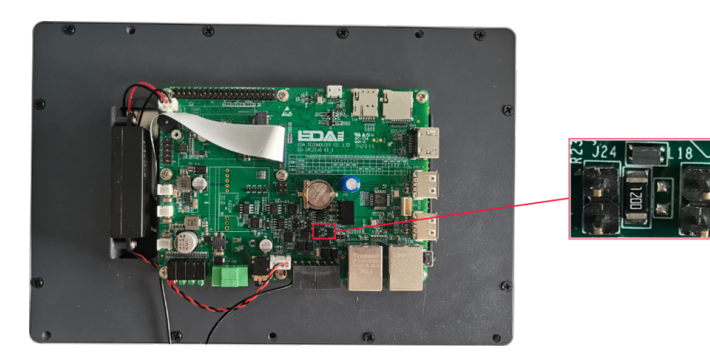

The relationship between the RS485 ports and corresponding COM ports are shown in the table below.

| Location in PCBA | Corresponding COM port | The specific location of the corresponding COM |  |  |
|------------------|------------------------|------------------------------------------------|--|--|
| J24              | COM4                   |                                                |  |  |
| J22              | COM2                   | B2 B4                                          |  |  |

#### TIP

You need to open the device case to view the position of 120R jumper resistor. For detailed operations, please refer to 2.1.1 Open Device Case.

#### 1.6.7 1000M Ethernet Interface

ED-HMI3120-101C includes one adaptive 10/100/1000M Ethernet port, and the silkscreen is

"1000M". The connector is RJ45, and it is recommended to use the network cable of Cat6 and above. The pins corresponding to the terminal are defined as follows:

|  | Pin ID | Pin Name |
|--|--------|----------|
|  | 1      | TX1+     |
|  | 2      | TX1-     |
|  | 3      | TX2+     |
|  | 4      | TX2-     |

| 5 | TX3+ |
|---|------|
| 6 | TX3- |
| 7 | TX4+ |
| 8 | TX4- |

#### 1.6.8 100M Ethernet Interface

ED-HMI3120-101C includes includes an adaptive 10/100M Ethernet port, and the silkscreen is

"100M". The connector is RJ45, and it is recommended to use the network cable with Cat6 and above when accessing to network. The pins corresponding to the terminal are defined as follows:

|  | Pin ID | Pin Name |
|--|--------|----------|
|  | 1      | TX+      |
|  | 2      | TX-      |
|  | 3      | Rx+      |
|  | 4      | -        |
|  | 5      | -        |
|  | 6      | RX-      |
|  | 7      | -        |
|  | 8      | -        |

#### 1.6.9 HDMI Interface

ED-HMI3120-101C includes one HDMI port, the silkscreen is "HDMI". The connector is type A HDMI, which can connect to an HDMI display and supports up to 4Kp60.

#### 1.6.10 USB 2.0 Interface

ED-HMI3120-101C includes 2 USB2.0 ports, the silkscreen is " The connector is type A USB, which can connect to standard USB 2.0 peripherals and supports up to 480Mbps transmission rate.

### 1.6.11 Micro USB Interface

ED-HMI3120-101C includes one Micro USB interface, the silkscreen is "PROGRAMMING" and it can be connected to a PC to flash to eMMC of the device.

### 1.6.12 Antenna Interface (optional)

The ED-HMI3120-101C includes 2 SMA antenna ports, the silkscreens are "4G" and "Wi-Fi/BT" and they can be connected to the 4G antenna and Wi-Fi/BT antenna.

#### TIP

The number of antenna interface is related to the purchasing product model. Here, we take two antenna interfaces as an example.

### 1.6.13 Motherboard Interface

Introducing the interfaces reserved in the ED-HMI3120-101C, which can be obtained only after the device case is opened and can be expanded according to actual needs.

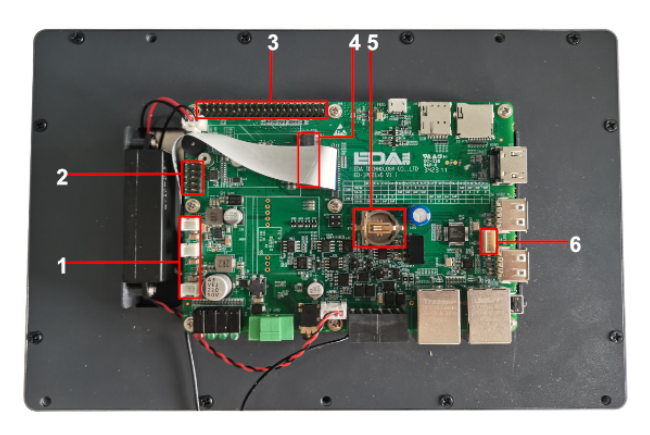

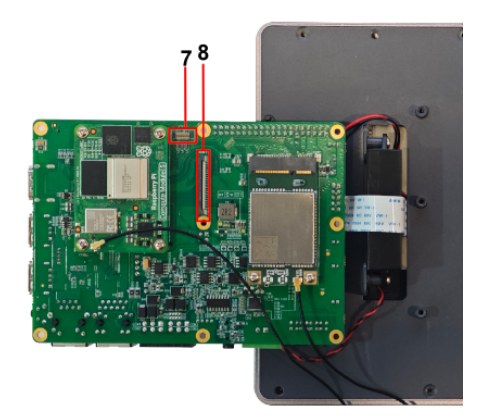

| NO. | Function               |
|-----|------------------------|
| 1   | 12V 1A Power Output    |
| 2   | 10-Pin GPIO Pin Header |
| 3   | 40-Pin Pin Header      |
| 4   | M.2 B                  |
| 5   | RTC Battery Base       |
| 6   | USB 2.0 Pin Header     |
| 7   | CSI Interface          |
| 8   | FPC HDMI Interface     |

#### 1.6.13.1 12V 1A Output

The motherboard of ED-HMI3120-101C includes 3 expanded 12V 1A power output ports with 2-Pin 2.0mm white WTB connector, which is reserved for the extended LCD screen to supply power. The pins are defined as follows:

| Pin ID | Pin Name |
|--------|----------|
|        |          |

| 1 2 | 1 | GND |
|-----|---|-----|
|     | 2 | 12V |

#### 1.6.13.2 10-Pin GPIO

The motherboard of ED-HMI3120-101C includes a 10-Pin GPIO Pin Header with 2x5-Pin 2.54mm pitch, which is used to lead out the extended GPIO port. The user can customize the extension, and the pins definition are as follows:

|                                                                                                  | Pin ID | Pin Name |
|--------------------------------------------------------------------------------------------------|--------|----------|
|                                                                                                  | 1      | EXIO_P10 |
|                                                                                                  | 2      | 3V3      |
|                                                                                                  | 3      | EXIO_P12 |
|                                                                                                  | 4      | EXIO_P11 |
| 5<br>9<br>9<br>9<br>9<br>9<br>9<br>9<br>9<br>9<br>9<br>9<br>9<br>9<br>9<br>9<br>9<br>9<br>9<br>9 | 5      | EXIO_P14 |
|                                                                                                  | 6      | EXIO_P13 |
|                                                                                                  | 7      | EXIO_P16 |
|                                                                                                  | 8      | EXIO_P15 |
|                                                                                                  | 9      | GND      |
|                                                                                                  | 10     | EXIO_P17 |

#### 1.6.13.3 40-Pin Pin Header

The motherboard of ED-HMI3120-101C includes a 40-Pin GPIO terminal with 2x20-Pin 2.54mm pitch, which is used to lead out the GPIO port of CM5, and reserves to connect the extended accessories. The pins are defined as follows:

|          | Pin ID | Pin Name | Pin ID | Pin Name |
|----------|--------|----------|--------|----------|
|          | 1      | 3V3_EXT  | 2      | 5V2_CM5  |
| 17<br>17 | 3      | GPIO2    | 4      | 5V2_CM5  |
| 25       | 5      | GPIO3    | 6      | GND      |
|          | 7      | GPIO4    | 8      | GPIO14   |
| 38       | 9      | GND      | 10     | GPIO15   |
|          | 11     | GPIO17   | 12     | GPIO18   |

|       | 13 | GPIO27  | 14 | GND    |  |  |
|-------|----|---------|----|--------|--|--|
|       | 15 | GPIO22  | 16 | GPIO23 |  |  |
|       | 17 | 3V3_EXT | 18 | GPIO24 |  |  |
|       | 19 | GPIO10  | 20 | GND    |  |  |
|       | 21 | GPI09   | 22 | GPIO25 |  |  |
|       | 23 | GPIO11  | 24 | GPIO8  |  |  |
|       | 25 | GND     | 26 | GPI07  |  |  |
|       | 27 | GPI00   | 28 | GPI01  |  |  |
|       | 29 | GPIO5   | 30 | GND    |  |  |
|       | 31 | GPIO6   | 32 | GPIO12 |  |  |
|       | 33 | GPIO13  | 34 | GND    |  |  |
|       | 35 | GPIO19  | 36 | GPIO16 |  |  |
|       | 37 | GPIO26  | 38 | GPIO20 |  |  |
|       | 39 | GND     | 40 | GPIO21 |  |  |
| 00104 |    |         |    |        |  |  |

Note:GPIO4~GPIO9、GPIO12、GPIO13 and GPIO22~GPIO27 has been used for other specific functions. If you need to use the function of its ordinary IO, you need to remove the jumper resistance on the corresponding signal line.

#### 1.6.13.4 M.2 B Interface

The motherboard of ED-HMI3120-101C includes a M.2 B Key connector, which is used for external SSD. It is compatible with M.2 B 2230 and M.2 B 2242 SSD.

#### 1.6.13.5 RTC Battery Base

The motherboard of ED-HMI3120-101C is integrated with RTC. For the version sold in China, we will install CR1220 battery (RTC backup power supply) by default.

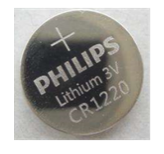

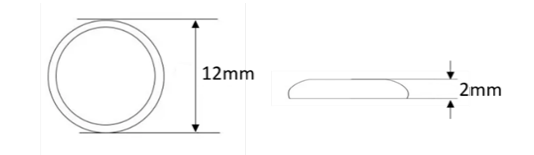

RTC can ensure that the system has an uninterrupted and reliable clock, which is not affected by factors such as the device is power down.

#### TIP

Some international logistics do not support the transportation of batteries, and some exfactory devices are not equipped with CR1220 batteries. Therefore, before using RTC, please prepare a CR1220 battery and install it on the motherboard.

#### 1.6.13.6 USB 2.0 Interface

The motherboard of ED-HMI3120-101C includes an extended USB 2.0 Pin Header with 5-Pin 1.5mm pitch WTB connector. It is used to expand a USB 2.0 interface, the pins are defined as follows:

| $\begin{array}{c ccccccccccccccccccccccccccccccccccc$ | Pin ID | Pin Name |
|-------------------------------------------------------|--------|----------|
|                                                       | 1      | VBUS     |
|                                                       | 2      | USB_DM   |
|                                                       | 3      | USB_DP   |
|                                                       | 4      | GND      |
|                                                       | 5      | GND      |

#### 1.6.13.7 CSI Interface

The motherboard of ED-HMI3120-101C includes one extended CSI interface, 2x15-Pin 0.4mm pitch connector and 2-Lane CSI signal. It is used to expand the connection of 8-megapixels CSI camera, the pins are defined as follows:

| 1 15<br>30 16 | Pin ID | Pin Name | Pin ID | Pin Name |
|---------------|--------|----------|--------|----------|
|               | 1      | NC       | 2      | NC       |
|               | 3      | 1V8_CM5  | 4      | 1V2_CSI  |
|               | 5      | 1V8_CM5  | 6      | GND      |
|               | 7      | CSI_MCLK | 8      | GND      |
|               | 9      | GND      | 10     | 2V8_CSI  |
|               | 11     | NC       | 12     | NC       |
|               | 13     | NC       | 14     | NC       |
|               | 15     | GND      | 16     | GND      |
|               | 17     | NC       | 18     | NC       |
|               | 19     | GND      | 20     | CSI_D1_N |
|               | 21     | CSI_D1_P | 22     | GND      |

| 23 | CSI_D0_N  | 24 | CSI_D0_P  |
|----|-----------|----|-----------|
| 25 | GND       | 26 | CSI_CLK_N |
| 27 | CSI_CLK_P | 28 | GND       |
| 29 | SCL_1V8   | 30 | SDA_1V8   |

#### 1.6.13.8 FPC HDMI Interface

The motherboard of ED-HMI3120-101C includes one extended HDMI interface with 40-Pin 0.5mm pitch FPC connector. It supports video signal output to LCD screen, reserves to connect the extended LCD screen. It supports USB/I2C touch screen and backlight adjustment. The pins are defined as follows:

|              | Pin ID | Pin Name   | Pin ID | Pin Name   |
|--------------|--------|------------|--------|------------|
|              | 1      | NC         | 2      | NC         |
|              | 3      | NC         | 4      | NC         |
|              | 5      | NC         | 6      | NC         |
|              | 7      | NC         | 8      | GND        |
|              | 9      | HDMI1_CLKN | 10     | HDMI1_CLKP |
|              | 11     | GND        | 12     | GND        |
|              | 13     | HDMI1_TX0N | 14     | HDMI1_TX0P |
|              | 15     | GND        | 16     | GND        |
| FPC<br>Cable | 17     | HDMI1_TX1N | 18     | HDMI1_TX1P |
| 40           | 19     | GND        | 20     | GND        |
| 1 40         | 21     | HDMI1_TX2N | 22     | HDMI1_TX2P |
|              | 23     | GND        | 24     | GND        |
|              | 25     | HDMI1_CEC  | 26     | GND        |
|              | 27     | HDMI1_SCL  | 28     | HDMI1_SDA  |
|              | 29     | GND        | 30     | HDMI1_HPD  |
|              | 31     | GND        | 32     | TPINT_L    |
|              | 33     | GND        | 34     | SDA_LCD    |
|              | 35     | SCL_LCD    | 36     | GND        |
|              | 37     | GND        | 38     | USB_DP_LCD |
|              | 39     | USB_DM_LCD | 40     | GND        |
|              |        |            |        |            |

# 2 Installing Components (optional)

his chapter describes how to install optional components.

## 2.1 Installing Internal Components (optional)

Introducing the detailed operations of opening/closing the device case and installing the RTC battery. Before installing the internal components, it is necessary to open the device case.

### 2.1.1 Open Device Case

Preparation:

A cross screwdriver has been prepared.

Steps:

- 1. Pull out the default configuration of phoenix connector (male for wiring).
- 2. Use a screwdriver to loosen two M3 screws on two sides counterclockwise.

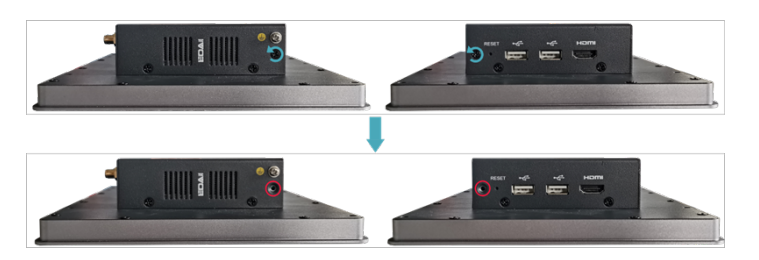

3. Remove the side cover to the right.

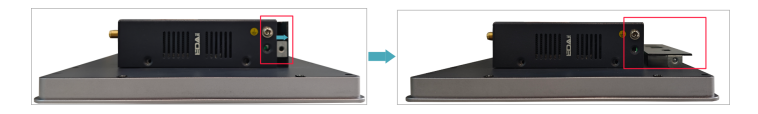

4. Use a screwdriver to loosen four M3 screws and one grounding screw on two sides counterclockwise.

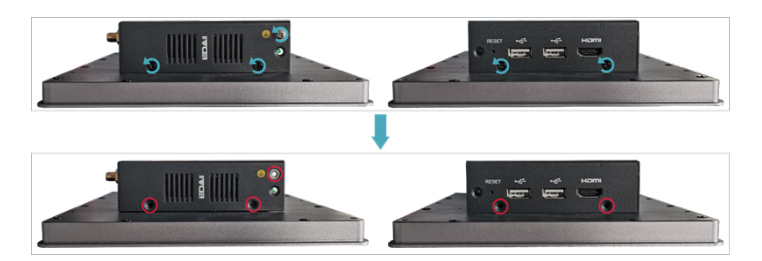

5. Remove the metal case upward and turn it to the ports side.

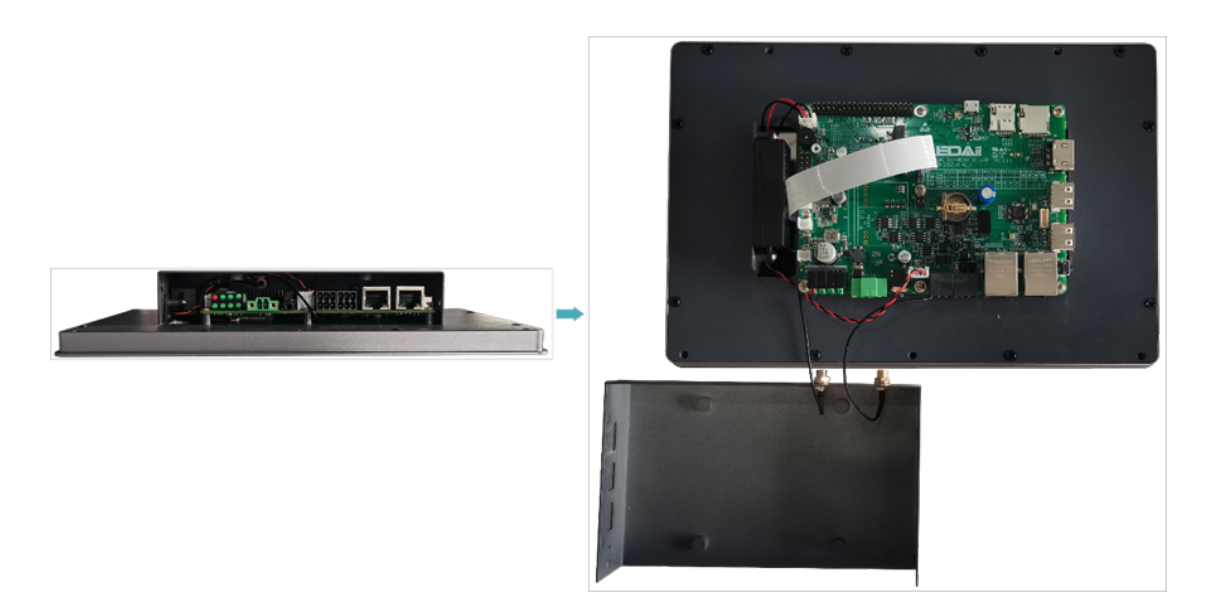

6. Use a screwdriver to loosen the 8 screws fixing the PCBA counterclockwise, and flip it to the back of the PCBA.

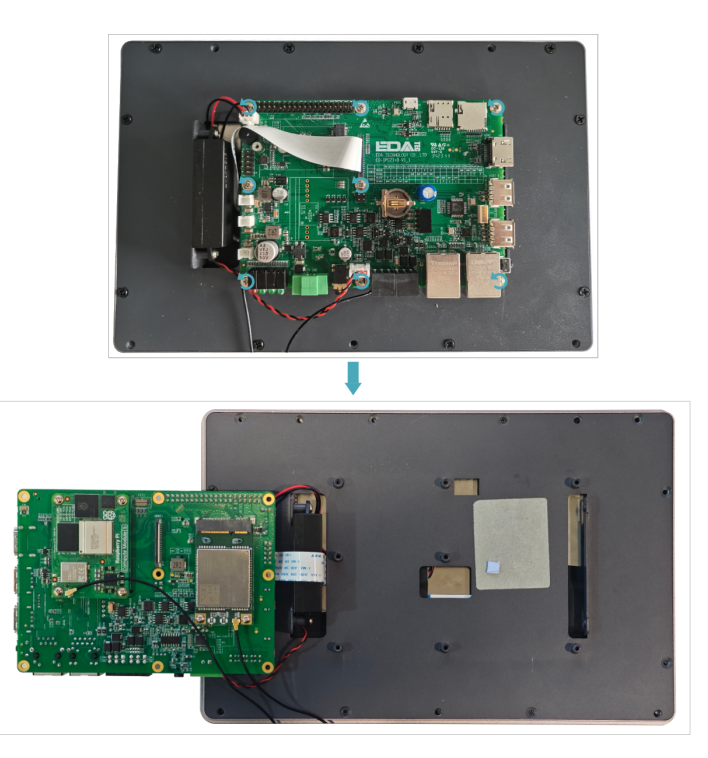

### 2.1.2 Install RTC battery

#### TIP

Some international logistics do not support the transportation of batteries, and some exfactory devices are not equipped with CR1220 batteries. Therefore, before using RTC, please prepare a CR1220 battery and install it on the motherboard.

Preparation:

- The device case has been opened.
- The CR1220 battery has been prepared.

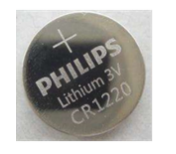

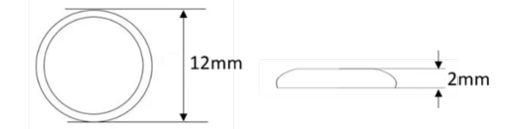

Steps:

1. Locate the RTC battery base where the battery is to be installed, as shown in the red box below.

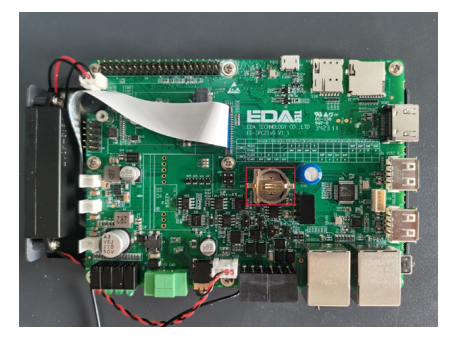

2. Put the positive pole of the battery upwards and press it into the RTC base. The installation effect is as shown below.

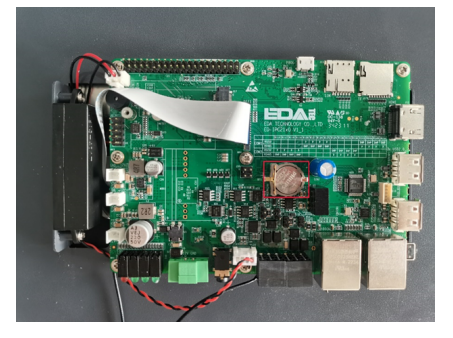

### 2.1.3 Close Device Case

Preparation:

A cross screwdriver has been prepared.

Steps:

1. Turn the PCBA over to the front and place it on the back of the LCD screen. Align the 8 screw holes on the PCBA with the stud holes on the back of the LCD screen. Insert the 8 mounting screws, and then use a screwdriver to tighten clockwise to fix the PCBA on the on the back of the LCD screen.

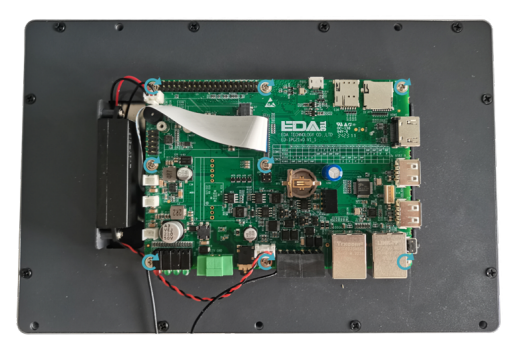

2. Flip the metal case upward, align the screw mounting holes on the metal case with the screw mounting holes on the back of the LCD screen, and cover it downward on the back of the LCD screen.

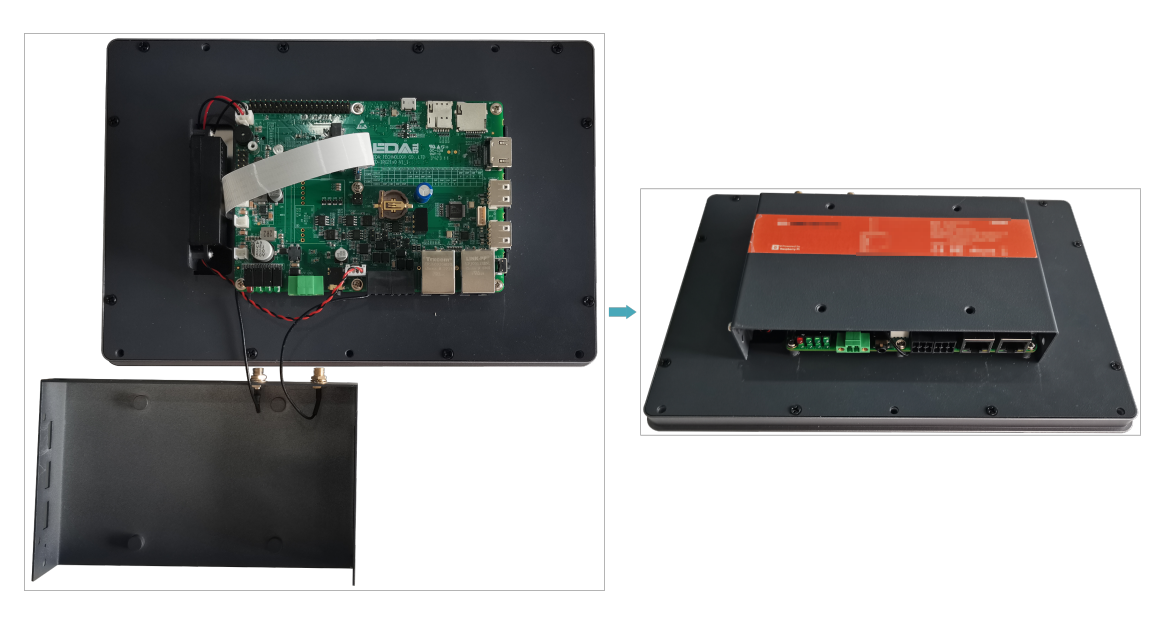

3. Align the screw holes on side panels of metal case, insert 4 M3 screws and one grounding screw, then tighten clockwise with a screwdriver.

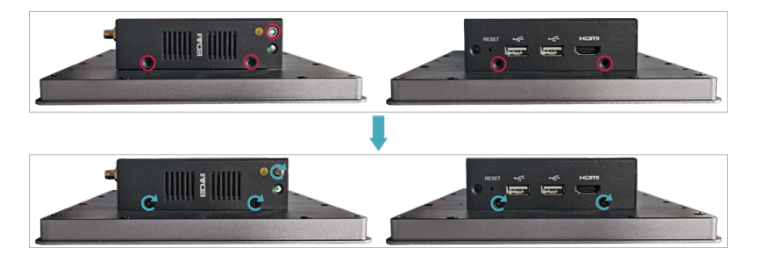

4. Align the ports on PCBA with the ports on the side panel, insert the side cover.

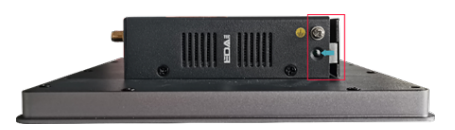

5. Insert 2 M3 screws and then use a screwdriver to tighten two M3 screws clockwise.

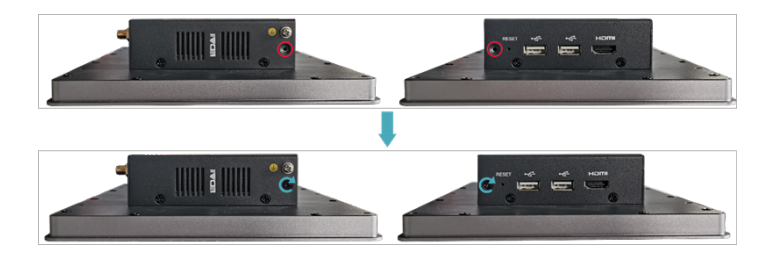

6. Plug in the default phoenix connector.

### 2.2 Installing/Removing External Components

Introducing the detailed operations of installing/removing some optional accessories.

#### 2.2.1 Install Antenna

If the purchasing ED-HMI3120-101C includes 4G and Wi-Fi functions, the antenna need to be installed before using the device.

Preparation:

The corresponding antennas have been obtained from the packaging box. If there are multiple antennas, they can be distinguished by the labels on the antennas.

Steps:

1. Find the location of antenna port, as shown in the red mark of figure below.

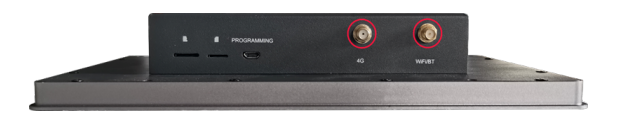

2. Align the ports on both sides of the device and the antenna and tighten them clockwise to ensure that they will not fall off.

#### 2.2.2 Install Micro SD Card

If you need to install the Micro SD card while using the product, you can refer to the following instructions.

Preparation:

Micro SD card is ready.

Steps:

1. Find the location of Micro SD card slot, as shown in the red mark of figure below.

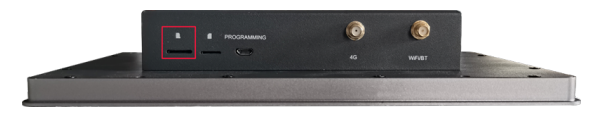

2. Insert the Micro SD card into the corresponding card slot with the contact side facing down, and hear a sound to indicate that the installation is completed.

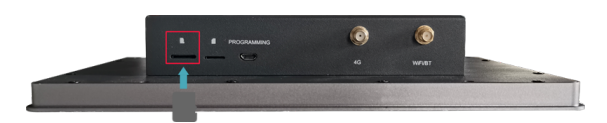

### 2.2.4 Pull Out Micro SD Card

If you need to remove the Micro SD card while using the product, you can refer to the following instructions.

Steps:

1. Find the location of Micro SD card, as shown in the red mark of figure below.

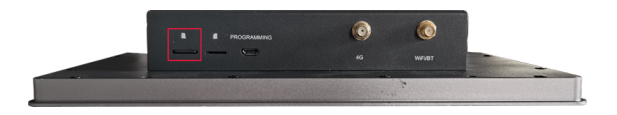

2. Press the Micro SD card into the card slot with your hand to pop it out, and then pull out the Micro SD card.

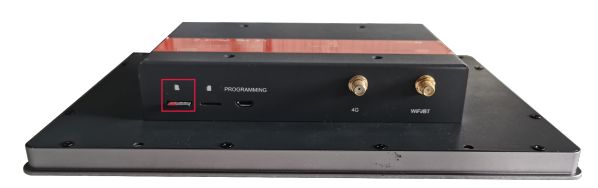

#### 2.2.4 Install Nano SIM Card

If the purchasing ED-HMI3120-101C device includes 4G function, the Nano SIM card need to be installed before using 4G.

Preparation:

The 4G Nano SIM card is ready.

Steps:

1. Find the location of Nano SIM card slot, as shown in the red mark of figure below.

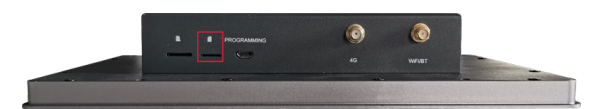

2. Insert the Nano SIM card into the corresponding card slot with the chip side up, and hear a sound to indicate that the installation is completed.

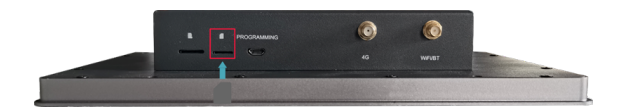

# **3 Installing Device**

This chapter introduces how to install the device.

## 3.1 Embedded Installation

ED-HMI3120-101C supports embedded front installation, which is equipped with a Mounting Kit (including 4 x buckles, 4xM4\*10 screws and 4xM4\*16 screws).

Preparation:

- A Mounting Kit (including 4 x buckles, 4xM4\*10 screws and 4xM4\*16 screws) have been obtained from the packaging box.
- A cross screwdriver has been prepared.

Steps:

1. You need ensure the opening size of the cabinet according to the size of ED-HMI3120-101C, as shown in the figure below.

Unit: mm

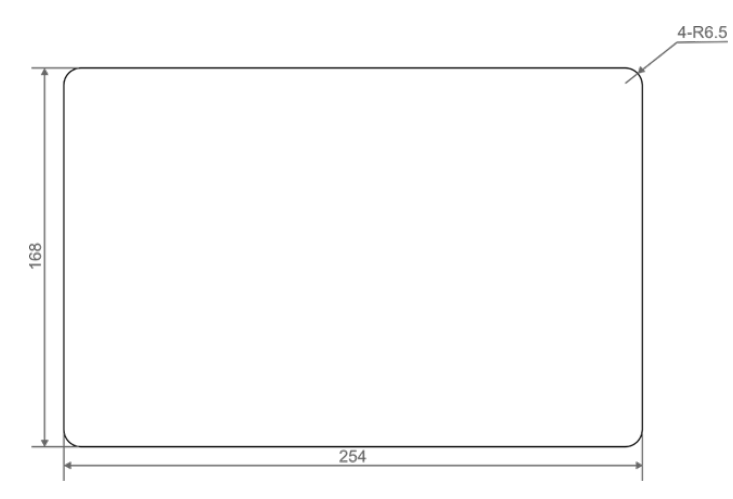

- 2. Drill a hole on the cabinet according to the hole size of step1.
- 3. Insert the ED-HMI3120-101C into the cabinet from the outside.

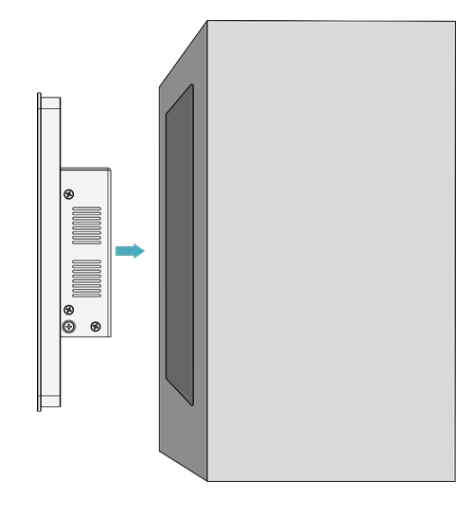

4. Align the screw hole (unthreaded hole) of the buckle with the buckle mounting hole on the side of the device.

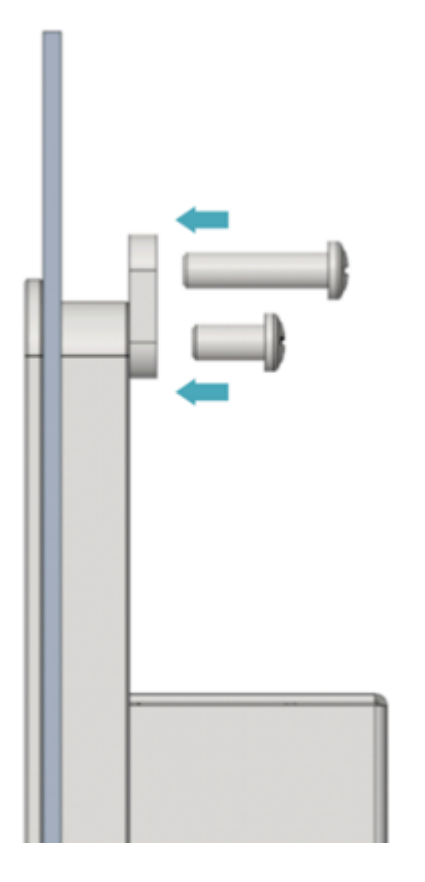

5. Use 4 M4\*10 screws to pass through the buckle and tighten it clockwise to fix the buckle to the device; then use 4 M4\*16 screws to pass through the screw hole (threaded hole) of the buckle and tighten clockwise to the end through the buckles.

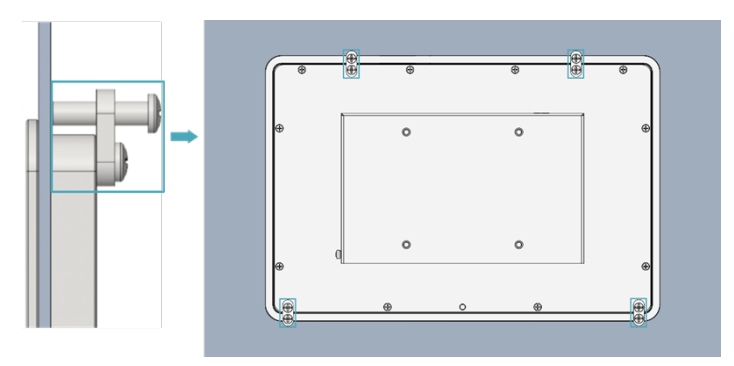

# 4 Booting the Device

This chapter introduces how to connect cables and boot the device.

## 4.1 Connecting Cables

This section describes how to connect cables.

Preparation:

- Accessories such as display, mouse, keyboard and power adapter that can be used normally have been ready.
- A network that can be used normally.
- Get the HDMI cable and network cable that can be used normally.

Schematic diagram of connecting cables:

Please refer to **1.6 Interfaces** for the pin definition of each interface and the specific method of wiring.

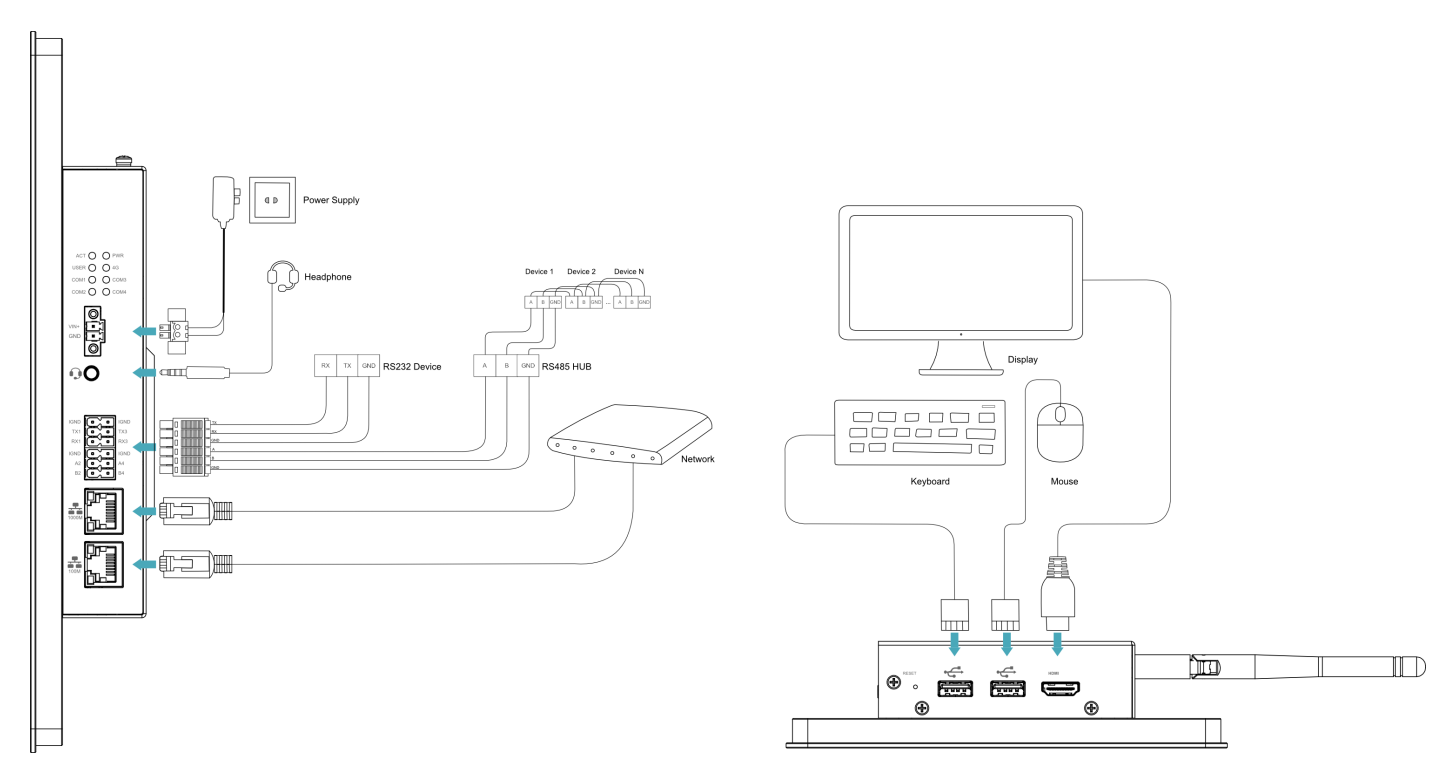

## 4.2 Booting The System For The First Time

ED-HMI3120-101C has no switching power supply. After the power supply is connected, the system will start.

- The red PWR indicator is on, indicating that the device has been powered normally.
- The green ACT indicator is blinking, indicating that the system is started normally, and then the logo of Raspberry Pi will appear in the upper left corner of the screen.

```
TIP
Default username is pi, Default password is raspberry.
```

### 4.2.1 Raspberry Pi OS (Desktop)

If the Desktop version of the system is installed when the product leaves the factory, after the device is started, it will directly enter the desktop, as shown in the following figure.

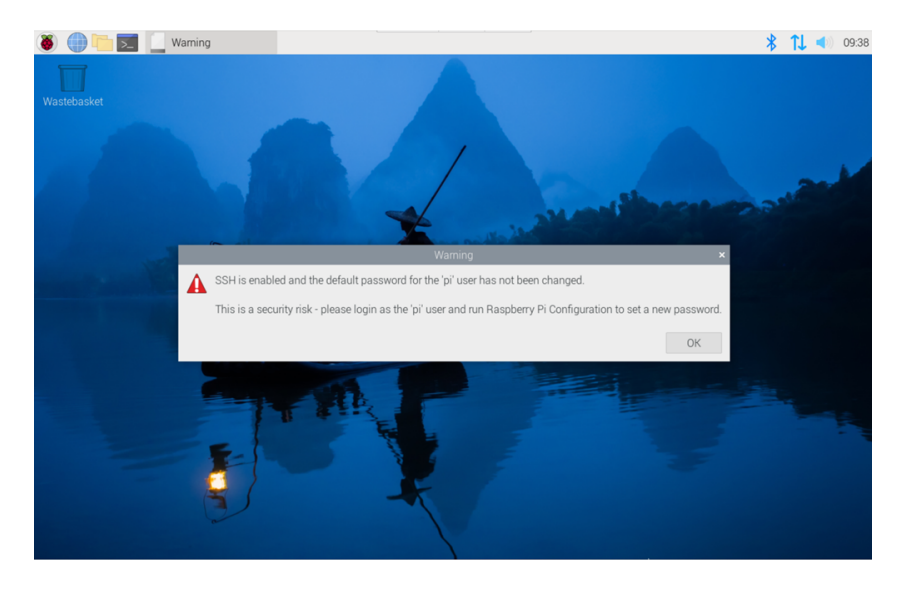

### 4.2.2 Raspberry Pi OS (Lite)

If the Lite version of the system is installed at the factory, the default username pi will be used to automatically log in after the device is started, and the default password is raspberry. The following figure shows that the system has been started normally.

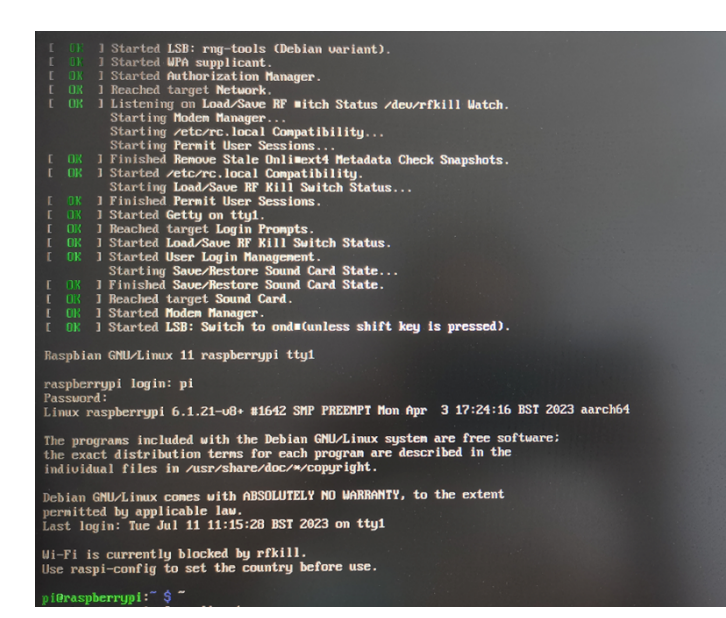

# **5** Configuring System

This chapter introduces how to configure system.

## 5.1 Finding Device IP

Finding Device IP

## 5.2 Remote Login

Remote Login

### 5.3 Configuring Storage Devices

**Configuring Storage Devices** 

## 5.4 Configuring Ethernet IP

Configuring Ethernet IP

### 5.5 Configuring Wi-Fi (Optional)

Configuring Wi-Fi

### 5.6 Configuring Bluetooth (Optional)

**Configuring Bluetooth** 

## 5.7 Configuring 4G (Optional)

Configuring 4G

## 5.8 Configuring Buzzer

**Configuring Buzzer** 

## 5.9 Configuring RTC

Configuring RTC

sh

### 5.10 Configuring Serial Port

This chapter introduces the configuration method of RS232 and RS485.

#### 5.10.1 Installing picocom tool

In the Linux environment, you can use the picocom tool to debug the serial ports RS232 and RS485.

Execute the following command to install the picocom tool.

sudo apt-get install picocom

### 5.10.2 Configuring RS232

ED-HMI3120-101C includes 2 RS232 ports, and the corresponding COM ports and device files are as follows:

| Number of RS232 Ports | Corresponding COM Port | Corresponding Device File |
|-----------------------|------------------------|---------------------------|
| 2                     | COM1, COM3             | /dev/com1, /dev/com3      |

Preparation:

The RS232 port of ED-HMI3120-101C has been connected with external device.

Steps:

1. Execute the following command to open the serial port com1, and configure the serial port baud rate to 115200.

picocom -b 115200 /dev/com1

2. Input commands as needed to control external device.

### 5.10.3 Configuring RS485

ED-HMI3120-101C includes 2 RS485 ports, and the corresponding COM ports and device files are as follows:

| Number of RS485 Ports | Corresponding COM Port | Corresponding Device File |
|-----------------------|------------------------|---------------------------|
| 2                     | COM2, COM4             | /dev/com2, /dev/com4      |

Preparation:

The RS485 port of ED-HMI3120-101C has been connected with external devices.

Steps:

1. Execute the following command to open the serial port com4, and configure the serial port baud rate to 115200.

picocom -b 115200 /dev/com4

2. Input commands as needed to control external devices.

## 5.11 Configuring Audio (Optional)

**Configuring Audio** 

## 5.12 Configuring USER Indicator

**Configuring USER Indicator** 

# 6 Installing OS (optional)

The device is shipped with an operating system by default. If the OS is corrupted during use or the user needs to replace the OS, it is necessary to re-download the appropriate system image and install it. Our company supports to install the OS by installing the standard Raspberry Pi OS first, and then install the Firmware package.

The following section describes the specific operations of image download, eMMC flashing and installation of Firmware packages.

## 6.1 Downloading OS File

You can download the corresponding official Raspberry Pi OS file according to your actual needs, the download path is listed below:

| OS                                                       | Download Path                                                                                                    |
|----------------------------------------------------------|----------------------------------------------------------------------------------------------------|
| Raspberry Pi OS (Desktop) 64-bit-bookworm<br>(Debian 12) | https://downloads.raspberrypi.com/raspios_arm64/images/<br>raspios_arm64-2024-11-19/2024-11-19-raspios-bookworm-arm64.img.xz<br>(https://downloads.raspberrypi.com/raspios_arm64/images/<br>raspios_arm64-2024-11-19/2024-11-19-raspios-bookworm-arm64.img.xz)                                    |
| Raspberry Pi OS (Lite) 64-bit-bookworm<br>(Debian 12)    | https://downloads.raspberrypi.com/raspios_lite_arm64/images/<br>raspios_lite_arm64-2024-11-19/2024-11-19-raspios-bookworm-arm64-<br>lite.img.xz (https://downloads.raspberrypi.com/raspios_lite_arm64/images/<br>raspios_lite_arm64-2024-11-19/2024-11-19-raspios-bookworm-arm64-<br>lite.img.xz) |
| Raspberry Pi OS (Desktop) 32-bit-bookworm<br>(Debian 12) | https://downloads.raspberrypi.com/raspios_armhf/images/<br>raspios_armhf-2024-11-19/2024-11-19-raspios-bookworm-armhf.img.xz<br>(https://downloads.raspberrypi.com/raspios_armhf/images/<br>raspios_armhf-2024-11-19/2024-11-19-raspios-bookworm-armhf.img.xz)                                    |
| Raspberry Pi OS (Lite) 32-bit-bookworm<br>(Debian 12)    | https://downloads.raspberrypi.com/raspios_lite_armhf/images/<br>raspios_lite_armhf-2024-11-19/2024-11-19-raspios-bookworm-armhf-<br>lite.img.xz (https://downloads.raspberrypi.com/raspios_lite_armhf/images/<br>raspios_lite_armhf-2024-11-19/2024-11-19-raspios-bookworm-armhf-<br>lite.img.xz) |

## 6.2 Flashing to eMMC

It is recommended to use the Raspberry Pi official tools. The download paths are as follows:

• Raspberry Pi Imager: https://downloads.raspberrypi.org/imager/imager\_latest.exe (https:// downloads.raspberrypi.org/imager/imager\_latest.exe)

#### SD Card Formatter: https://www.sdcardformatter.com/download/ (https:// www.sdcardformatter.com/download/)

Preparation:

- A Windows PC has been acquired and the downloading and installation of the official tools to the PC have been completed.
- A Micro USB to USB-A cable has been prepared.
- The OS file has been obtained.
- One Linux PC (used to diskify the Raspberry Pi CM5) has been acquired and connected to the network.

#### TIP

Since the Raspberry Pi's Rpiboot tool does not support the Raspberry Pi CM5 to be disked on Windows operating system for the time being, you need to disk the device on Linux operating system.

#### Steps:

The steps are described using Windows system as an example.

- 1. Connect the power cord and USB flashing cable (Micro-USB to USB-A).
- Connecting to USB cable: One end is connected to the Micro USB port on the device side, and the other end is connected to the USB port on the Linux PC.
- Connecting to power cord: One end is connected to the DC 2-Pin Phoenix terminal on the device side, and the other end is connected to the external power supply.
- 2. Disconnect the power supply of ED-HMI3120-101C and then power it on again.
- 3. Disking through a Linux PC is performed as follows.

a. Power up the Linux PC, boot the system, and clone usbboot from github by connecting via ssh or by connecting to a monitor and executing the following commands in sequence in a terminal.

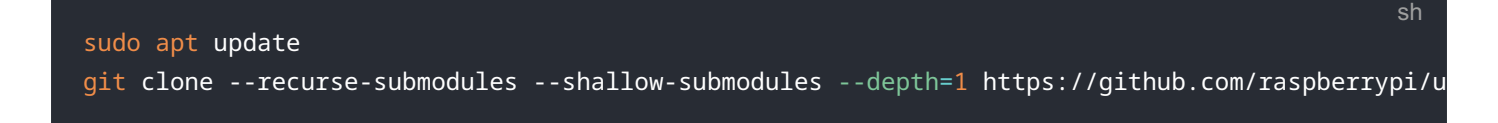

b. Execute the following commands to install the build tool and dependencies.

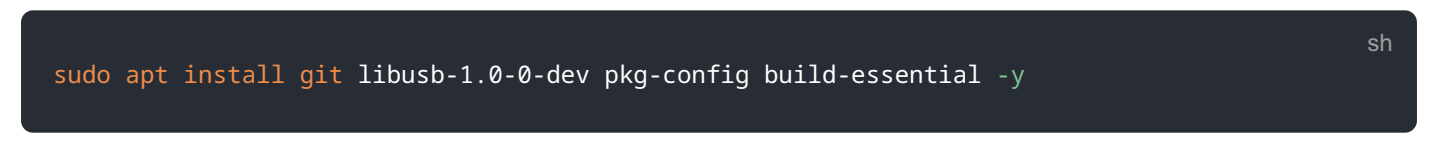

c. Execute the following commands in sequence to compile under usbboot .

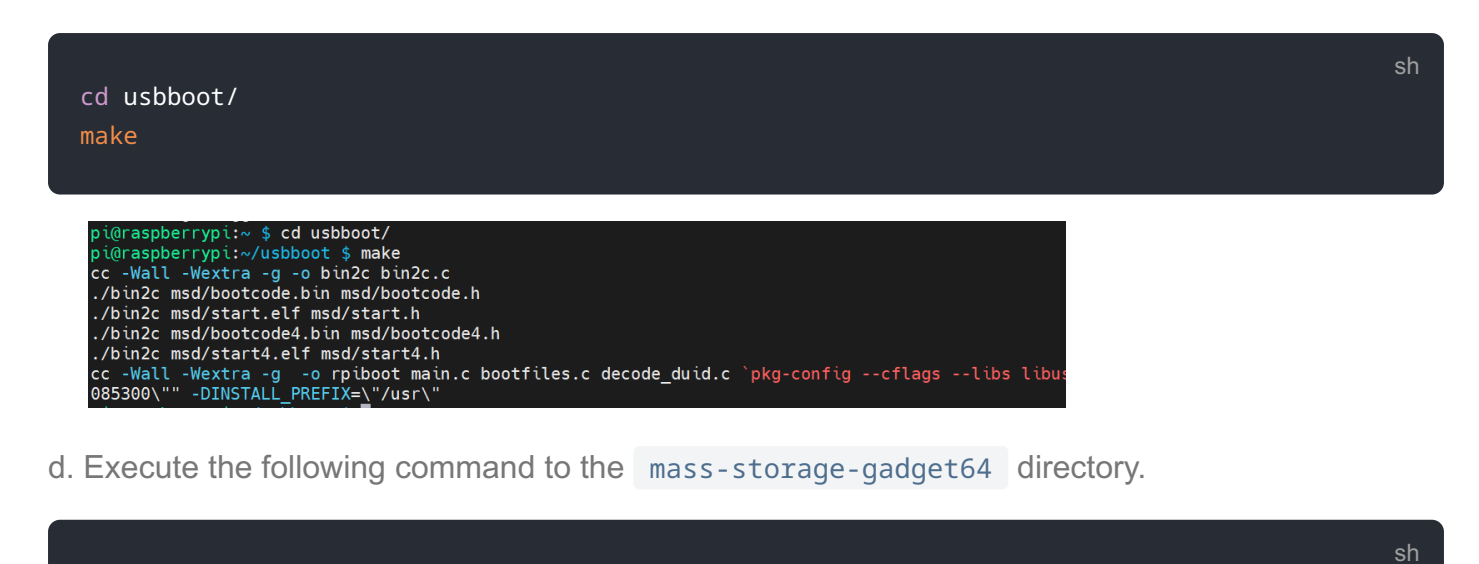

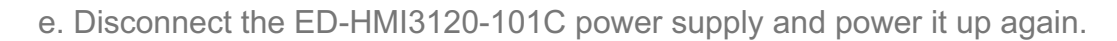

f. Execute the following commands in the mass-storage-gadget64 directory to start disk symbolization.

|                                                                       | sh |
|-----------------------------------------------------------------------|----|
| sudo/rpiboot -d .                                                     |    |
|                                                                       |    |
|                                                                       |    |
| pi@raspberrypi:~/usbboot \$ cd mass-storage-gadget64                  |    |
| pi@raspberrypi:~/usbboot/mass-storage-gadget64 \$ sudo ./rpiboot -d . |    |
| RPIB00T: build-date Dec 6 2024 version 20240422~085300 294e74f0       |    |
| Load ing:                                                             |    |
| Waiting for RCM2835/6/7/2711/2712                                     |    |
| Sending host called bin                                               |    |
| Successful read 4 bytes                                               |    |
| Waiting for BCM2835/6/7/2711/2712                                     |    |
| Second stage boot server                                              |    |
| File read: mcb.bin                                                    |    |
| File read: memsys00.bin                                               |    |
| File read: memsys01.bin                                               |    |
| File read: memsys02.btn                                               |    |
| File read: memsys03.Dth                                               |    |
|                                                                       |    |
| File read: config txt                                                 |    |
| loading /both ima                                                     |    |
| File read: boot.img                                                   |    |
| Second stage boot server done                                         |    |
|                                                                       |    |

- 4. The device does not need to be powered off after the Linux PC is successfully disked, unplug the end of the USB flashing cable connected to the Linux PC, and then plug it into the USB port of the windows PC, and the disk will pop up in the lower right corner of the Windows PC.
- 5. Open SD Card Formatter, select the formatted drive letter, and click "Format" at the lower right to format.

cd mass-storage-gadget64

|               | ~                                            |
|---------------|----------------------------------------------|
|               | Refresh                                      |
|               |                                              |
| SDHC          | S 🌮                                          |
| 7.28 GB       |                                              |
| s             |                                              |
|               |                                              |
| nat           |                                              |
| ze adjustment |                                              |
|               |                                              |
|               |                                              |
|               |                                              |
|               |                                              |
|               | Format                                       |
|               | SDHC<br>7.28 GB<br>s<br>mat<br>ze adjustment |

- 6. In the pop-up prompt box, select "Yes".
- 7. When the formatting is completed, click "OK" in the prompt box.
- 8. Close SD Card Formatter.
- 9. Open Raspberry Pi Imager, select "CHOOSE OS" and select "Use Custom " in the pop-up pane.

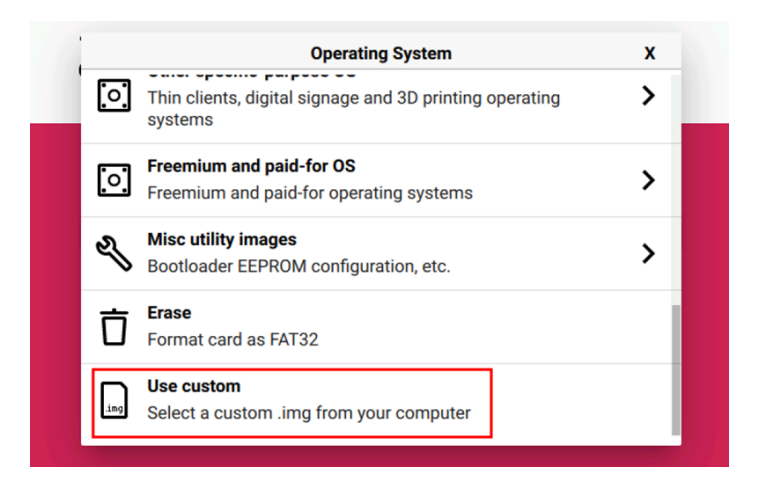

- 10. According to the prompt, select the OS file under the user-defined path and return to the main page.
- 11. Click "CHOOSE STORAGE", select the default device in the "Storage" interface, and return to the main page.

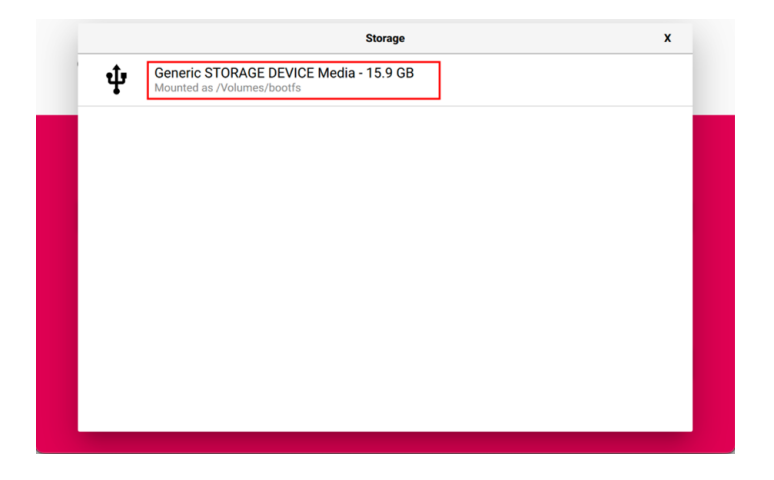

12. Click "NEXT", select "NO " in the pop-up "Use OS customization?" pane.

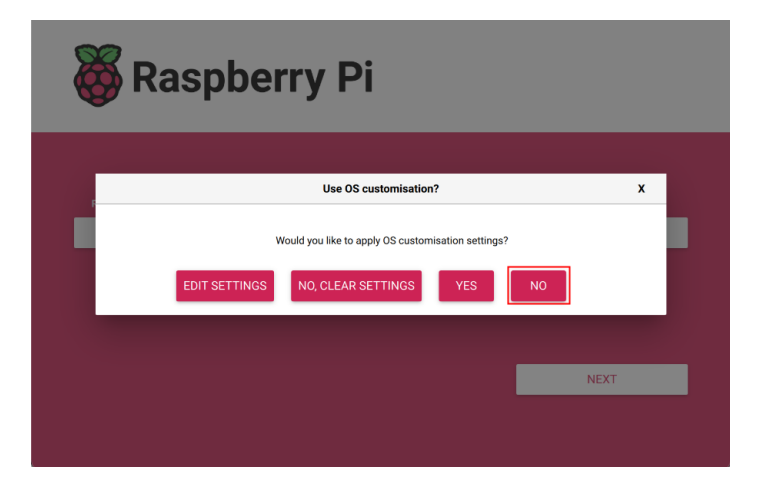

13. Select "YES" in the pop-up "Warning" pane to start writing the image.

| 🕉 Raspberry Pi      |                                             |  |                                      |
|---------------------|---------------------------------------------|--|--------------------------------------|
| Raspberry Pi Device | Operating System<br>RASPBERRY PLOS (32-BIT) |  | Storage<br>ERIC STORAGE DEVICE MEDIA |
|                     |                                             |  |                                      |
|                     | Writing 42%                                 |  | CANCEL WRITE                         |

14. After the OS writing is completed, the file will be verified.

| • ·                 | , <b>,</b>       |               |
|---------------------|------------------|---------------|
| Raspberry Pi Device | Operating System | Storage       |
|                     |                  |               |
|                     |                  |               |
|                     |                  |               |
| v                   | rrifying 88%     |               |
|                     |                  | CANCEL VERIFY |

15. After the verification is completed, click "CONTINUE" in the pop-up "Write Successful" box.16. Close Raspberry Pi Imager, remove USB cable and power on the device again.

### 6.3 Installing Firmware Package

After you have finished flashing to eMMC on ED-HMI3120-101C, you need to configure the system by adding edatec apt source and installing firmware package to make the system work. The following is an example of Debian 12 (bookworm) desktop version.

Preparation:

- The flashing to eMMC of the Raspberry Pi standard OS (bookworm) has been completed.
- The device has booted normally and the relevant boot configuration has been completed.

Steps: :

1. After the device starts normally, execute the following commands in the command pane to add the edatec apt source and installing firmware package.

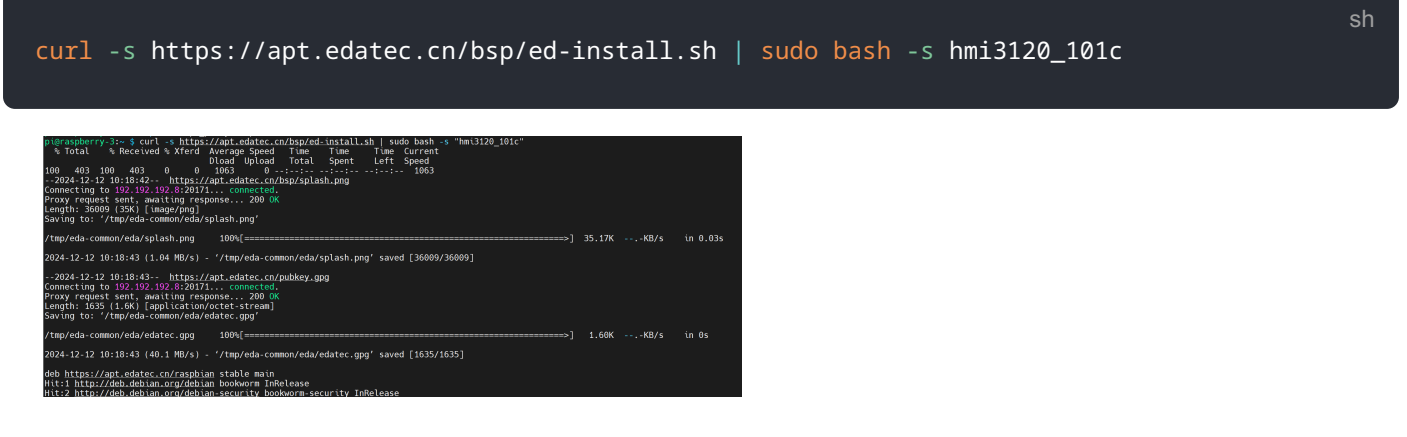

- 2. After the installation is complete, the system automatically reboots.
- 3. Execute the following command to check whether the firmware package is installed successfully.

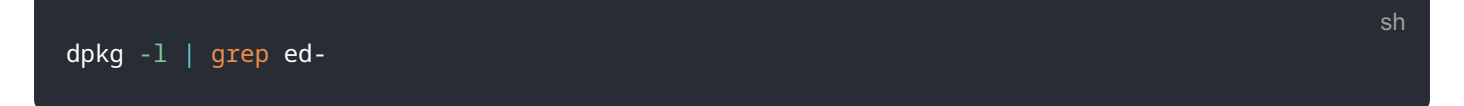

The result in the picture below indicates that the firmware package has been installed successfully.

| pi@raspberry-3:~ \$ dpkg _l   grep ed- |              |       |                                                  |
|----------------------------------------|--------------|-------|--------------------------------------------------|
| ii ed-hmi3120-101c-firmware            | 1.20241204.1 |       | Firmware of EDATEC Software Package              |
| ii ed-linux-image-6.6.31-2712          |              | arm64 | EDATec Linux 6.6.31 for Raspberry Pi 2712        |
| ii libparted-fs-resize0:arm64          | 3.5-3        | arm64 | disk partition manipulator - shared FS resizing  |
| brary                                  |              |       |                                                  |
| ii libshine3:arm64                     | 3.1.1-2      | arm64 | Fixed-point MP3 encoding library - runtime files |
| ii shared-mime-info                    | 2.2-1        | arm64 | FreeDesktop.org shared MIME database and spec    |
| ii usr-is-merged                       | 37~deb12u1   |       | Transitional package to assert a merged-/usr sys |
|                                        |              |       |                                                  |

#### TIP

If you have installed the wrong firmware package, you can execute sudo apt-get --purge remove package to delete it, where "package" is the package name.